## راهنمای اتصال به بانکهای اطلاعاتی خارج از دانشگاه

برای استفاده از بانکهای اطلاعاتی خارج از دانشگاه ابتدا بایستی به شبکه دانشگاه متصل شوید. برای اتصال تنظیماتی در قسمت internet option انجام می دهید.

از Internet Explorer منوى Tools زير منوى Internet Option را انتخاب مى نماييد.

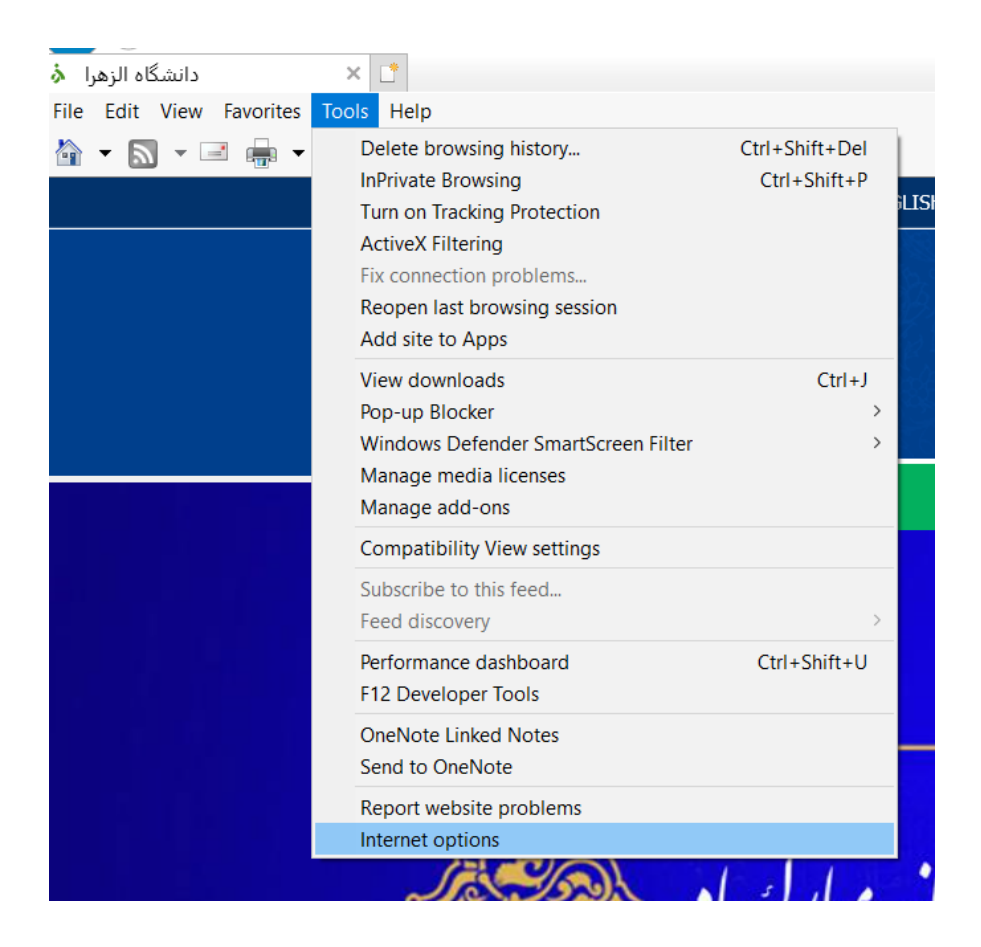

از صفحه internet option گزینه یا Connection ، Tab را انتخاب می نمایید.

| Internet Options                                                                                    | ? ×              |
|----------------------------------------------------------------------------------------------------|------------------|
| General Security Privacy Content Connections P                                                      | rograms Advanced |
| To set up an Internet connection, click Setup.                                                      | Setup            |
| Dial-up and Virtual Private Network settings                                                        |                  |
|                                                                                                    | Add              |
|                                                                                                    | Add VPN          |
|                                                                                                    | Remove           |
| Choose Settings if you need to configure a proxy server for a connection.                           | Settings         |
|                                                                                                    |                  |
| Local Area Network (LAN) settings                                                                   |                  |
| LAN Settings do not apply to dial-up<br>connections. Choose Settings above for dial-up<br>settings. | LAN settings     |
|                                                                                                    |                  |
| ОК Са                                                                                               | ncel Apply       |

از Tab Connection کلید LAN settings را انتخاب مینمایید. تیک مرتبط با Tab Connection را زده و اعداد Address: 217.218.56.200, Port:8000 را وارد مینمایید.

|                                              | etwork (LAN) Sett                                           | ings                    |                               |                         | ×  |
|----------------------------------------------|-------------------------------------------------------------|-------------------------|-------------------------------|-------------------------|----|
| Automatic co<br>Automatic co<br>the use of m | nfiguration<br>nfiguration may ove<br>anual settings, disal | erride mai<br>ble autom | nual settings<br>atic configu | s. To ensure<br>ration. |    |
| 🗸 Automati                                   | cally detect settings                                       |                         |                               |                         |    |
| Use autor                                    | matic configuration                                         | script                  |                               |                         |    |
| Address                                      |                                                             |                         |                               |                         |    |
| Proxy server                                 |                                                             |                         |                               |                         |    |
| Use a pro<br>dial-up or                      | oxy server for your L<br>VPN connections).                  | AN (Thes                | e settings w                  | vill not apply t        | to |
| Address:                                     | 217.218.56.200                                              | Port:                   | 8000                          | Advanced                |    |
| Вураз                                        | s proxy server for lo                                       | ocal addre              | esses                         |                         |    |
|                                              |                                                             |                         | ОК                            | Cancel                  |    |
| Local Area Ne                                | twork (LAN) setting                                         | s                       | _                             |                         |    |
| LAN Settings<br>connections.<br>settings.    | do not apply to dia<br>Choose Settings at                   | l-up<br>ove for d       | ial-up                        | LAN setting             | ļs |
|                                              |                                                             |                         |                               |                         |    |

گزنیه OK را انتخاب می نمایید و کلیه صفحات اینترنت و Browser ها را بسته و مجددا صفحه Internet می نمایید و کلیه صفحات اینترنت و Browser ها را بسته و مجددا صفحه دی دانشگاه Explorer جدید باز می نمایید. در دزمان باز کردن صفحه جدید یه صفحه جهت ورود به اینترنت دانشگاه نمایش داده می شود که بایستی یوزنیم و پسورد اینترنتی که در دانشگاه از آن استفاده می نمایید را وارد کنید.

| on to this site is not pr | ivate  | rname and pa | ssword. |  |
|---------------------------|--------|--------------|---------|--|
| njala                     |        |              |         |  |
| pjuu                      |        |              |         |  |
| ••••••                    |        |              |         |  |
|                           |        |              |         |  |
|                           |        |              |         |  |
|                           | p.jala | p.jala       | p.jala  |  |

بعد از sign in وارد اینترنت دانشگاه شده و می توانید از خدمات مرتبط به بانکهای اطلاعاتی استفاده نمایید. آدرس صفحه بانکهای اطلاعاتی

http://centrallib.alzahra.ac.ir/tabid/701/Default.aspx

لازم به ذکر است بعد از اتمام استفاده از بانکهای اطلاعاتی تیک مرتبط با Proxy server را بردارید.

تهیه و تنظیم : پریسا جلا ، کارشناس ارشد مهندسی کامپیوتر